## Anleitung zur Beantragung eines E-Visums für Indien

I. Das E-Visum kann von Ihnen bequem von zu Hause im Internet beantragt werden: <u>https://indianvisaonline.gov.in/evisa/tvoa.html</u>

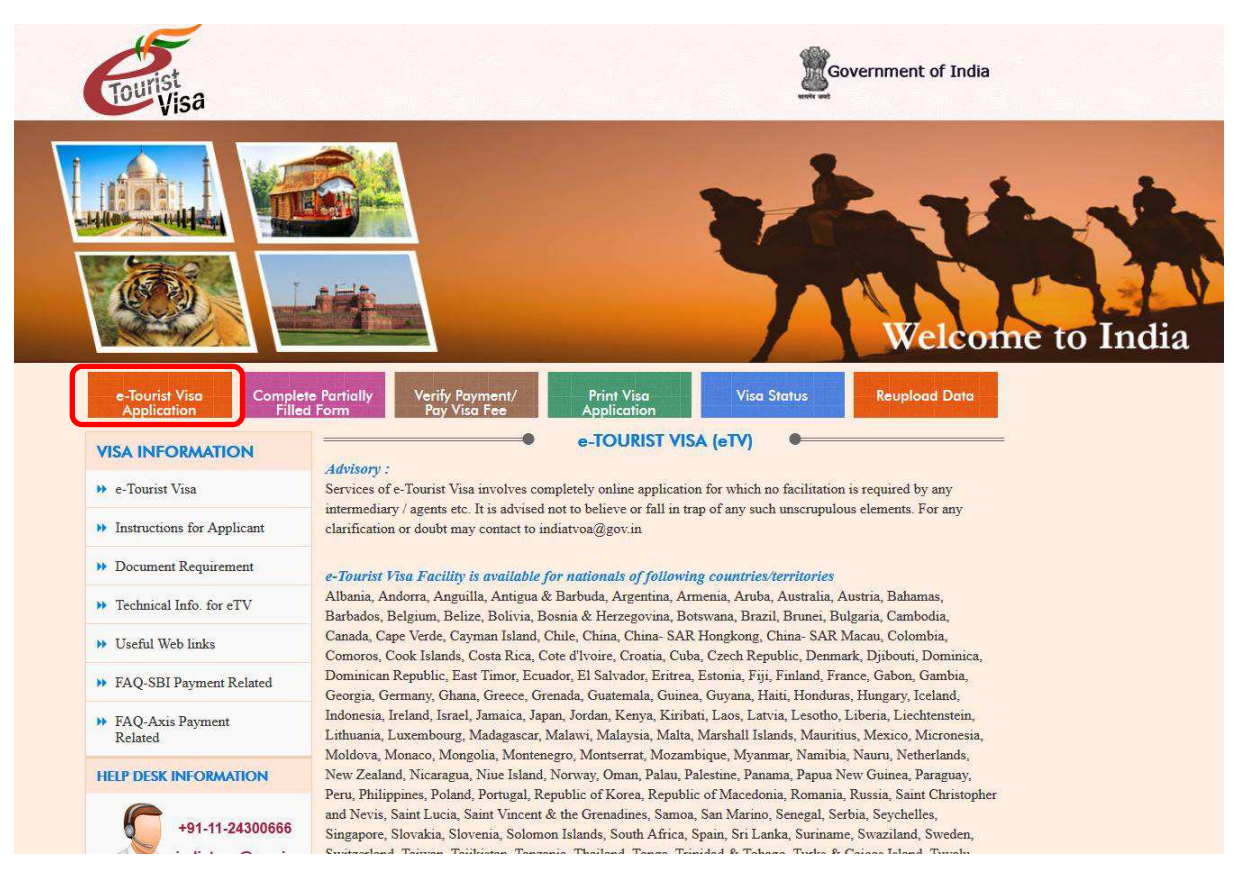

## Bedingungen für den Erhalt des E-Visums

- Das Visum kann <u>frühestens 120 Tage und spätestens 4 Tage</u> vor Reisebeginn beantragt werden.
- Das Visum berechtigt zu einem Aufenthalt von maximal 30 Tagen.
- Ihr Reisepass muss bei Einreise noch <u>mindestens 6 Monate gültig sein und 2 leere Seiten</u> aufweisen.
- Sie müssen ein gültiges Rückflugticket vorweisen können.
- Die Antragsteller müssen lediglich die geforderten Informationen angeben, online bezahlen, das E-Visum herunterladen und den Ausdruck bei der Einreise vorzeigen.
- Bitte achten Sie darauf dass alle Angaben korrekt sind. Auch bei kleinen Fehlern (z. B. Zahlendreher) kommt es zu erheblichen Problemen bei der Einreise.

**II.** Klicken Sie auf der Startseite "e-Tourist Visa Application" (im roten Kasten oben im Bild markiert), um den Antrag zu starten.

III.

| Tourist<br>Visa |                                                                                                    | DAC                      |          | TO AR                      |
|-----------------|----------------------------------------------------------------------------------------------------|--------------------------|----------|----------------------------|
| 7<br>9          | Passport Type*<br>2 Nationality*<br>3 Port Of Arnva*<br>4 Date of Birth*<br>5 Email 10*<br>6 Re-enter Email 10*<br>Expected Date of Arnva*<br>8 Visa Type*<br>Please enter above text* | e-TOUREST VISA (ETV) App |          | (20,444/mm)<br>(20,344/mm) |
| 1               |                                                                                                    | e-Tourist Visa (eTV) Ap  | plicatio | n                          |

- 1. Wählen Sie "Ordinary Passport"
- 2. Ihre Nationalität
- 3. Wählen Sie "Delhi Airport" als Ihren Ankunftsflughafen aus
- 4. Ihr Geburtsdatum
- 5. Ihre E-Mailadresse
- 6. Wiederholen Sie die Eingabe Ihrer E-Mailadresse
- 7. Geben Sie Ihr Ankunftsdatum an. Da es sich bei dieser Reise um Nachtflüge handelt, geben Sie bitte einen Tag später an, als auf Ihren Reiseunterlagen steht (z.B. bei Reisezeitraum laut Buchungsbestätigung 14.03.–27.03.2018 geben Sie hier den 15.03.2018 an).
- 8. Wählen Sie "e-Tourist Visa" und klicken Sie anschließend auf den Punkt "Recreation/Sightseeing"
- 9. Geben Sie den bei Ihnen obenstehenden Code ein, setzen die den Haken in das Kästchen darunter und klicken Sie danach auf "Continue"

*Hinweis: Notieren Sie sich Ihre "Temporary Application ID", welche nach Abschluss des obigen Fensters erstellt wird. Sie finden sie in den weiteren Fenstern ganz oben. Mit dieser gelangen Sie im Falle eines Abbruchs wieder an Ihre bereits gesicherten Daten.* 

## IV. Bitte achten Sie hier genau auf die Richtigkeit Ihrer Daten!

|                                                                     | Applicant Details Forn                        | i 🖉 🖉 🖉                                                         |
|---------------------------------------------------------------------|-----------------------------------------------|-----------------------------------------------------------------|
| Port of Arrival : DELHI AIRPORT                                     | 51002000 ADD 10000000000000000000000000000000 |                                                                 |
| Data saved Successfully.Please note down the Ten                    | nporary Application ID : 04022000SYV2         | HCC                                                             |
| Applicant Details                                                   |                                               |                                                                 |
| <ol> <li>Sumame (as shown in your Passport)</li> </ol>              |                                               | Sumame/Family Name (As in Passport)                             |
| 2 Given Name/s (Complete as in Passport)*                           |                                               | Given Name/s (exactly as in Passport)                           |
| Have you ever changed your name? If yes, click the b                | ox III and give details.                      | If You have ever changed your Name Please tell us.              |
| 3 Sex*                                                              | Select gender                                 | Sex                                                             |
| 4 Date of Birth*                                                    | 09/05/1979                                    | Date of Birth as in Passport in DD/MM/YYYY format.              |
| 5 Town/City of birth*                                               |                                               | Province/Town/City of birth                                     |
| 6 Country of birth*                                                 | Select Country                                | Country of birth                                                |
| 7 Citizenship/National Id No.*                                      |                                               | If not applicable Please Type NA                                |
| 8 Religion*                                                         | Select Religion                               | If Others .Please specify                                       |
| 9 Visible identification marks*                                     |                                               | Visible identification marks                                    |
| 10 Educational Qualification *                                      | Select Education                              | Educational Qualification                                       |
| 11 Nationality *                                                    | GERMANY                                       | Nationality                                                     |
| 12 Did you acquire Nationality by birth or by<br>risturalization? * | Select                                        | Did you acquire Nationality by birth or by naturalization?      |
| Have you lived for at least two years in the country w              | here you are applying visa? O Yes O No        |                                                                 |
| Passport Details                                                    |                                               |                                                                 |
| 13 Passport Number *                                                |                                               | Applicant's Passport Number                                     |
| 14 Place of Issue *                                                 |                                               | Place of Irsue                                                  |
| 15 Date of Issue *                                                  |                                               | In DD/MM/WW format                                              |
| 16 Date of Expry *                                                  |                                               | In DO/MM/YYYY format Minimum Six Month Validity is<br>Required. |
| Any other valid Passport/Identity Certificate(IC) held,             | O Yes O No 17                                 | If Yes Piease give Details                                      |
| Country of Issue *                                                  | Select Country                                | Country of Issue                                                |
| Passport/IC No. *                                                   |                                               | Passport No                                                     |
| Date of Issue *                                                     |                                               | Date of Issue (In CO/MM/MMY format)                             |
| Place of Issue *                                                    |                                               | Place of Issue                                                  |
| Nationality mentioned therein *                                     | Select Nationality                            | Nationality described therein                                   |
| * Mandatory Fields                                                  |                                               |                                                                 |
|                                                                     | Construction of Construction                  | NOVED 4                                                         |

- 1. Tragen Sie Ihren Nachnamen exakt so ein, wie er im Reisepass steht
- 2. **Alle Ihre Vornamen laut Reisepass**. Sollte hier ein Tippfehler entstehen, wird das Visum nicht ausgestellt. Sollten Sie Ihren Namen jemals geändert haben (z.B. durch Heirat), muss ein Haken in dem Kästchen gesetzt werden und im Folgenden die Angabe der alten Namen erfolgen.
- 3. Ihr Geschlecht
- 4. Hier erscheint Ihr Geburtsdatum
- 5. Ihr Geburtsort
- 6. Ihr Geburtsland
- 7. Als österreichischer Staatsangehöriger tragen Sie hier "NA" ein
- 8. Ihre Religion
- 9. Hier tragen Sie sichtbare Merkmale ein (z.B. Narben etc.)
- Ihr höchster, abgeschlossener Bildungsgrad: Below matriculation = vor der Hochschulreife; Graduate = Abgänger; Higher secondary = Haupt- oder Realschulabschluss; Illiterate =Analphabet; Matriculation = Student / An Universität gemeldet; NA Being minor = Minderjährig; Post Graduate = Erweiterte Hochschulbildung; Professional = Gelernter Beruf
- 11. Hier erscheint Ihre Nationalität
- 12. Geben Sie ein, ob Sie Ihre Staatsangehörigkeit seit der Geburt (*by birth*) oder durch Einbürgerung (*by naturalization*) erhalten haben. Sollte letzteres der Fall sein, geben Sie anschließend bitte Ihre vorige Staatsangehörigkeit an
- 13. Passnummer Ihres Reisepasses. Achten Sie genau darauf, dass die Eingaben korrekt sind!
- 14. Ort der Ausstellung des Reisepasses
- 15. Datum der Ausstellung des Reisepasses
- 16. Ablaufdatum Ihres Reisepasses

17. Haben Sie weitere, andere Pässe? Wenn ja, geben Sie die Daten nachfolgend ein. Klicken Sie abschließend auf "Save and Continue".

| Applicant's Addr      | ess Details                               |                                                                                                    |                        |                                                      |
|-----------------------|-------------------------------------------|----------------------------------------------------------------------------------------------------|------------------------|------------------------------------------------------|
|                       | Present                                   | Address                                                                                                    |                        |                                                      |
|                       | 1 House No./Street"                       | 1                                                                                                    |                        | House No /Street is required.                        |
|                       | 2 Village/Town/City*                      | 1                                                                                                    |                        | Village/Town/City is required                        |
|                       | 3 Country*                                | Select Country                                                                                                  |                        | Country is required                                  |
|                       | 4 State/Province/District*                |                                                                                                    |                        | State/Province/District                              |
|                       | 5 Postal/Zip Code*                        |                                                                                                    |                        | Postal/Zip Code                                      |
|                       | 6 Phone No.                               |                                                                                                    |                        | One Contact No is Mandatory                          |
|                       | Mobile No.                                |                                                                                                    |                        | Mobile number.                                       |
|                       | 7 Email Address                           |                                                                                                    |                        |                                                      |
|                       | 8 Click here for same address             | 10                                                                                                    |                        | Click here for same address                          |
|                       | Permanen                                  | t Address                                                                                                    |                        |                                                      |
|                       | House No./Street*                         |                                                                                                    |                        | Applicant's Permanent Address(with Postal/Zip Code   |
|                       | Village/Town/City                         |                                                                                                    |                        | Village/Town/City                                    |
|                       | State/Province/District                   |                                                                                                    |                        | State/Province/District                              |
| Family Details        |                                           |                                                                                                    |                        |                                                      |
|                       | Father's                                  | Details                                                                                                    |                        |                                                      |
|                       | 9 Name*                                   |                                                                                                    |                        | Applicant's Father Name                              |
|                       | LO Nationality*                           | Select Nationality                                                                                              |                        | Nationality of Father                                |
|                       | 11 Previous Nationality                   | Select Nationality                                                                                              |                        | Previous Nationality of Pather                       |
|                       | 12 Place of birth *                       |                                                                                                    |                        | Place of birth                                       |
|                       | 13 Country of birth *                     | Select Country                                                                                                  |                        | Country of birth                                     |
|                       | Hother's                                  | Details                                                                                                    |                        | 120 March 20 March 20 March 20                       |
|                       | Name *                                    |                                                                                                    |                        | Applicant's Mother Name                              |
|                       | Nationality*                              | Select Nationality                                                                                              |                        | Nationality of Mother                                |
|                       | Previous Nationality                      | Select Nationality                                                                                              |                        | Previous Nationality of Mother                       |
|                       | Place of birth *                          |                                                                                                    |                        | Place of birth                                       |
|                       | Country of birth *                        | Select Country                                                                                                  |                        | Country of birth                                     |
| 1                     | A Apolicant's Marital Status =            | 61-10-10-10-1                                                                                                   |                        | Applicant's Marital Status                           |
| these would Caterifie | theel Conductives (notainal mate          | seeco Marca Stationale on H                                                                                     | alues to Orlistan hald | Were unur Grandfather / Grandmother                  |
| area. Yes O No        | men oranomomer (paternaemate              | mai) Pakistan Nabenais er b                                                                                     | elong to Pakistan neig | (paternal/maternal) Pakistan Nationals or belong to  |
| 1                     | 5 If Yes, one details                     |                                                                                                    |                        | Pakistan held area? Yes / No<br>If Yes, nive details |
| -                     | J in Yest, give voldes                    |                                                                                                    |                        | 1. THE PLE SELECT                                    |
|                       |                                           |                                                                                                    |                        |                                                      |
| Profession / Occ      | upation Details of Applicant              |                                                                                                    |                        |                                                      |
| 16                    | Present Occupation*                       | RETIRED                                                                                                    |                        | If Others, please specify                            |
| 17                    | Employer Name/business *                  | 0.                                                                                                    | 71                     | Employer name is required                            |
|                       | Designation                               |                                                                                                    |                        | Designation                                          |
| 18                    | Address *                                 |                                                                                                    |                        | Address                                              |
|                       | Phone                                     |                                                                                                    |                        | Phone no                                             |
|                       | Past Occupation, if any                   | Select Occupation                                                                                               |                        | Past Occupation, if any                              |
|                       | Military/Semi-Military/Police/Service     | ty, Organization? @ Yes                                                                                         | Ng 19                  | If yes, give details                                 |
| Are/were you in a     | the second second second second second    | and the state of the state of the state of the state of the state of the state of the state of the state of the | -                      | Organization                                         |
| Are/were you in a     | Organization *                            |                                                                                                    |                        |                                                      |
| Are/were you in a     | Organization *<br>Designation *           |                                                                                                    |                        | Designation                                          |
| Are/were you in a     | Organization *<br>Designation *<br>Rank * |                                                                                                    |                        | Designation<br>Rank                                  |

- 1. Ihre Straße und Hausnummer
- 2. Ihr Wohnort
- 3. Ihr Land

V.

- 4. Ihr Bundesland
- 5. Ihre Postleitzahl
- 6. Ihre Telefonnummer
- 7. Hier erscheint Ihre E-Mailadresse
- 8. Machen Sie hier einen Haken, wenn Ihre derzeitige Adresse auch Ihre permanente ist
- 9. Name Ihres Vaters
- 10. Nationalität Ihres Vaters

- 11. Falls Ihr Vater jemals seine Staatsangehörigkeit geändert hat, bitte hier die vorige nennen
- 12. Geburtsort Ihres Vaters
- 13. Geburtsland Ihres Vaters. In den folgenden Punkten müssen die Angaben für Ihre Mutter wiederholt werden.
- 14. Ihr Familienstatus
- 15. Hatte Ihr Großvater/Großmutter die pakistanische Staatsangehörigkeit oder die eines pakistanischen Gebiets? Falls ja, geben Sie genauere Infos.
- 16. Ihr derzeitiger Beruf (falls Rentner, wählen Sie "Retired")
- 17. Firmenname (nennen Sie bitte auch nach Pensionierung die Daten Ihres letzten Arbeitgebers)
- 18. Adresse ihres (letzten) Arbeitgebers
- 19. Sind/Waren Sie in einer militärischen oder semi-militärischen Organisation tätig (auch Polizei, Security etc.)? Falls ja, geben Sie die nachfolgenden Infos an. Klicken Sie am Ende auf "Save and continue".

VI.

| Tour          | Visa                                             |                            |                               |                                                                                                    |
|---------------|--------------------------------------------------|----------------------------|-------------------------------|----------------------------------------------------------------------------------------------------|
| -             |                                                  | Visa De                    | tails Form                    |                                                                                                    |
| ease note o   | down the Temporary Application ID                | : 04022000SYVXHC           | c                             |                                                                                                    |
| ur Informatio | on will be saved if you click save button or     | continue to next page. I   | f you exit without doing eith | er of that, your information will be lost.                                                                                                    |
| etails of V   | isa Sought                                       |                            |                               |                                                                                                    |
|               | Type of Visa *                                   | e-TOURIST VISA             |                               | visa type you are applying for                                                                                                    |
| 1             | Places likely to be visited *                    |                            |                               | Places to be visited                                                                                                    |
| 2             | Duration of Visa (in Dava)*                      | 30                         |                               | Duration of visit (in Davz)                                                                                                    |
| 3             | No. of Entries *                                 | SINGLE                     |                               | No of Entries                                                                                                    |
| 4             | Purpose of Visit*                                | Select Purpose             |                               | Purpose is required                                                                                                    |
| 5             | Expected Date of journey *                       | 16/02/2017                 | - Local                       | (Visa validity will start from the Visa Issue Date)                                                                                                |
| 0.000         | Port of Arrival in India *                       | DELHI AIRPORT              |                               | Port of arrival in India                                                                                                    |
| 6             | Expected Port of Exit from India                 | Select exit point          |                               |                                                                                                    |
| revious Vi    | sa/Currently valid Visa Details                  |                            |                               |                                                                                                    |
| 7             | Have you ever visited India before?*             | Yes 9 / No O               |                               | If yes, give details                                                                                                    |
| 8             | Address*                                         |                            |                               | Enter the address of stay during your last visit                                                                                                   |
| e.            |                                                  |                            |                               |                                                                                                    |
|               |                                                  |                            |                               |                                                                                                    |
| 9             | Cities previously visited in India*              |                            |                               | Oties in India visited (comma separated)                                                                                                    |
|               |                                                  |                            |                               |                                                                                                    |
| Last Ind      | tian Visa No/Currently valid Indian Visa         | 1                          |                               | Last Indian Visa no / Currently valid Visa no                                                                                                    |
| Arts          | No.*                                             |                            |                               |                                                                                                    |
| 11            | Type of Visa*                                    | Select visa type           |                               | Type of Visa                                                                                                    |
| 12            | Place of Issue"                                  |                            |                               | Place of Issue                                                                                                    |
| 13            | Date of Issue*                                   |                            |                               | Date of Issue in (DD/MM/YYYY) format                                                                                                    |
| las permissi  | on to visit or to extend stay in India prev      | iously been refused?       | Yes O No                      | Refuse Details Yes /No                                                                                                    |
| If so, when   | and by whom (Mention Control No. and date also)* |                            |                               | If so, when and by whom (mention Control no and date)                                                                                              |
| ther Infor    | mation                                           |                            |                               | 5 - 12 - WED                                                                                                    |
| 15            | Countries Visited in Last 10 years               |                            |                               | Countries visited in last 10 years (comma separated)                                                                                               |
| AARC Cour     | stry Visit Details                               |                            |                               |                                                                                                    |
| lave you vis  | ited SAARC countries (except your own o          | country) during last 3 yea | ars? © Yes © No 16            | Have you visited "South Asian Association for<br>Regional Cooperation" (SAARC) countries (except<br>your own country) during last 3 years? Yes /No |
| eference      |                                                  |                            |                               |                                                                                                    |
| 17            | Reference Name in India*                         |                            |                               | Reterance Name and Address in India                                                                                                    |
| 1/            | Address*                                         |                            |                               |                                                                                                    |
|               |                                                  |                            |                               | President and the                                                                                                    |
|               | Phone*                                           |                            |                               | Phone no                                                                                                    |
| 18            | Reference Name in GERMANY*                       |                            | 4                             | Please mention one contact details in Home Country<br>to be contacted in case of emergency                                                         |
|               | Address                                          |                            |                               |                                                                                                    |
|               | Course Children                                  |                            |                               |                                                                                                    |
|               | Phone*                                           |                            |                               | Phone no                                                                                                    |
|               | 1967-000-0                                       | -                          |                               | <ul> <li>A set of particular (a)</li> </ul>                                                                                                    |
|               |                                                  | Save and Continue          | Seve and Temporarily Exit     |                                                                                                    |

- 1. Geben Sie hier einige Orte ein, die Sie voraussichtlich besuchen werden. Orientieren Sie sich dafür an Ihrem Reiseverlauf.
- 2. Hier erscheint die Gültigkeitsdauer Ihres Visums
- Hier erscheint die Anzahl der Einreisen, die mit dem Visum möglich sind
   Ihr Reisegrund: Tourism/Recreation
- 5. Geplanter Abreisetag
- 6. Ihr Abreiseflughafen, wählen Sie auch hier "Delhi Airport"
- 7. Waren Sie bereits in Indien? Falls ja, machen Sie genauere Angaben (Punkte 8-13)zu Ihrem Aufenthalt: 8= Adresse; 9= besichtigte Städte; 10= damalige Visumsnummer; 11= damaliger Visatyp; 12= Ausstellungsort; 13= Ausstellungsdatum

- 14. Wurde ein Antrag zur Einreise nach Indien bereits einmal abgelehnt? Wenn ja, wann und von wem?
- 15. Länder, die Sie in den letzten 10 Jahren besucht haben
- 16. Haben Sie in den letzten 3 Jahren Länder besucht, die der SAARC angehören? Dazu zählen Bangladesch, Bhutan, Indien, Malediven, Nepal, Pakistan, Sri Lanka und Afghanistan (Stand Oktober 2017)
- 17. Ihr Kontakt in Indien. Nennen Sie hier die Daten Ihres ersten Hotels, welche Sie auf dem Dokument "Wichtige Visumsinformationen" finden.
- 18. Kontaktdaten eines Notfallkontaktes aus Österreich. Klicken Sie anschließend auf "Save and continue".

- VII. Laden Sie ein Foto von Ihrem Computer hoch. Klicken Sie auf "Durchsuchen" und wählen Sie ein passendes Bild von Ihrem Computer aus. Dieses muss den folgenden Anforderungen entsprechen:
  - Frontal von vorn fotografiert (wie bei einem Passbild) •
  - Weißer Hintergrund
  - Format: JPEG •
  - Maximale Größe: 1 MB

Klicken Sie anschließend auf "Upload Photo", positionieren Sie Ihr Bild im nächsten Bildschirm und drücken Sie dann "Crop and Save" und dann auf "Save and Continue".

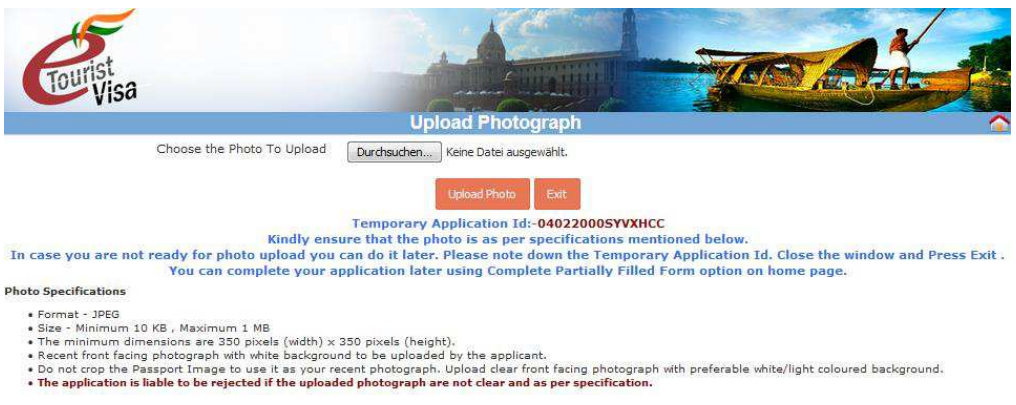

**VIII.** Laden Sie eine Kopie Ihres Reisepasses hoch. Alle wichtigen Informationen (Name, Ablaufdatum etc.) müssen sichtbar sein und die Datei darf höchsten 300 KB groß sein und muss das Format PDF haben.

| J.                                                                                                    |                                                                                                    |
|----------------------------------------------------------------------------------------------------|----------------------------------------------------------------------------------------------------|
| Print                                                                                                    |                                                                                                    |
| Tourisa                                                                                                    |                                                                                                    |
|                                                                                                    | Document Upload                                                                                                    |
| Select Document                                                                                                    | Durchsuchen Keine Datei ausgewählt.                                                                                                    |
| Document Type                                                                                                    | Passnort                                                                                                    |
| indly ensure that the document is as per specifications<br>i. Format PDF<br>ii. Size Minimum 10 KB<br>iii. Maximum 300 KB<br>iv. Passport Upload- Photo page of Passport containin<br>v. Photo page of Passport uploaded should be of the s<br>iii. The arelication is likely to be existed of the upload | mentioned below.<br>ng personal details like name,date of birth, nationality , expiry date etc. to be uploaded by the applicant.<br>same passport whose details are provided in Passport Details section.<br>I de decument is not clear and are conscription. |
| vi. The application is hable to be rejected if the upload                                                                                                    | ted document is not clear and as per specification.                                                                                                    |
| 123                                                                                                    | the same details as mentioned in the passport copy has<br>details section.                                                                                                    |
|                                                                                                    | Upload Document                                                                                                    |
|                                                                                                    |                                                                                                    |

Nach dem anschließenden Bezahlvorgang erhalten Sie Ihre "e-Visa Application Form". Auch wenn bereits Ihr hochgeladenes Foto oben links auf dem Ausdruck zu sehen ist, müssen sie **exakt das gleiche Foto erneut** rechts in den passenden Maßen einkleben. Unterschreiben Sie das Dokument an den dafür vorgesehenen Stellen.

IX. Binnen weniger Stunden erhalten Sie eine E-Mail, welche Sie über den Status Ihres Visums informiert. Vergewissern Sie sich, dass der Status "Granted" anzeigt. Wenn Sie sich kurz darauf bei dem Link mit Ihrer Application ID und Ihrer Passnummer ausweisen, bekommen Sie dort Ihr offizielles Visumsdokument. Drucken Sie nach Bewilligung des E-Visums die Dokumente aus und nehmen Sie diese mit auf die Reise. Führen Sie den Ausdruck bei Reiseantritt mit sich. Eine Beantragung am Flughafen oder eine Einreise ohne Nachweis ist nicht möglich!